# CC3200 SimpleLink<sup>™</sup> Wi-Fi<sup>®</sup> and IoT Solution With MCU LaunchPad<sup>™</sup> Getting Started Guide

# **User's Guide**

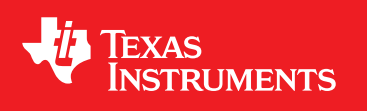

Literature Number: SWRU376A June 2014–Revised June 2014

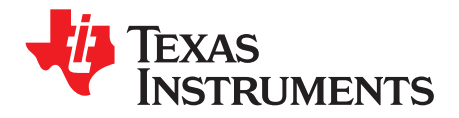

# Contents

| 1     | Introdu    | ction                                | 4         |
|-------|------------|--------------------------------------|-----------|
|       | 1.1        | Prerequisites                        | 4         |
| 2     | Getting    | Started                              | 5         |
|       | 2.1        | Download and Install Software        | 5         |
|       | 2.2        | Configure Board                      | 5         |
|       | 2.3        | Install USB Driver                   | 5         |
| 3     | Compile    | e, Download, and Debug               | 9         |
|       | 3.1        | Option 1: Code Composer Studio (CCS) | 9         |
|       | 3.2        | Option 2: IAR Workbench              | 16        |
|       | 3.3        | Option 3: GCC                        | 21        |
| 4     | Summa      | ry                                   | 27        |
| 5     | Acrony     | ns Used                              | <b>28</b> |
| Revis | sion Histo | ory                                  | 29        |

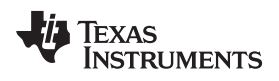

# List of Figures

| 1  | Jumpers on the CC3200-LAUNCHXL       | . 5 |
|----|--------------------------------------|-----|
| 2  | Windows Device Manager               | . 6 |
| 3  | Update Driver Software               | . 6 |
| 4  | Browse for Driver Software           | . 7 |
| 5  | USB Serial Port                      | . 7 |
| 6  | Device Manager                       | . 8 |
| 7  | Code Composer Studio v6 Setup        | . 9 |
| 8  | CCS App Center                       | 10  |
| 9  | Select CCS Projects to Import        | 11  |
| 10 | Select CCS Projects to Import        | 12  |
| 11 | Properties for <i>ti_rtos_config</i> | 13  |
| 12 | Select simplelink Project            | 14  |
| 13 | Editing main.c                       | 14  |
| 14 | Target Configurations                | 15  |
| 15 | Import Target Configuration          | 15  |
| 16 | Set as Default                       | 16  |
| 17 | Debug wlan_station                   | 16  |
| 18 | IAR Embedded Workbench IDE           | 17  |
| 19 | Open simplelink.eww                  | 18  |
| 20 | Rebuild the simplelink Project.      | 19  |
| 21 | Editing main.c                       | 20  |
| 22 | Select TI Stellaris Driver           | 20  |
| 23 | Debug Icon                           | 21  |
| 24 | Cygwin Setup                         | 22  |
| 25 | Cygwin Terminal                      | 23  |
| 26 | Cygwin Terminal                      | 23  |
| 27 | Running the Make Command             | 23  |
| 28 | Running the Make Install Command     | 24  |
| 29 | Editing <i>main.c</i>                | 24  |
| 30 | Makefile Command                     | 25  |
| 31 | Output Screen                        | 25  |
| 32 | Debugging wlan_station               | 26  |

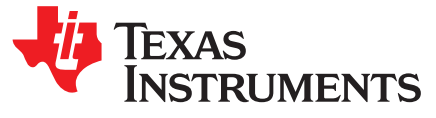

# CC3200 SimpleLink<sup>™</sup> Wi-Fi<sup>®</sup> and IoT Solution With MCU LaunchPad<sup>™</sup> Getting Started Guide

This guide is intended to assist users in the initial setup and demonstration of the *Getting Started with WLAN Station* application. The guide explains how to install an Integrated Development Environment (IDE), and then compile, download and debug *Getting Started with WLAN Station*.

# 1 Introduction

# 1.1 Prerequisites

The user should have the following items:

- One CC3200-LAUNCHXL
- An 802.11b/g/n (2.4 GHz) Wireless Access Point (AP).
- A computer running the Microsoft® Windows® 7 or XP operating systems.

SimpleLink, LaunchPad are trademarks of Texas Instruments. Wi-Fi is a registered trademark of WiFi Alliance.

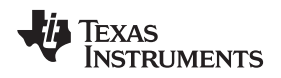

# 2 Getting Started

# 2.1 Download and Install Software

Download and install the following software:

- CC3200 SDK package.
  - This guide assumes the use of the default installation folder C:\T/\CC3200SDK\.

# 2.2 Configure Board

The jumpers on the CC3200-LAUNCHXL should be connected as shown in Figure 1. It may be necessary to move a jumper from P58-VCC to SOP2.

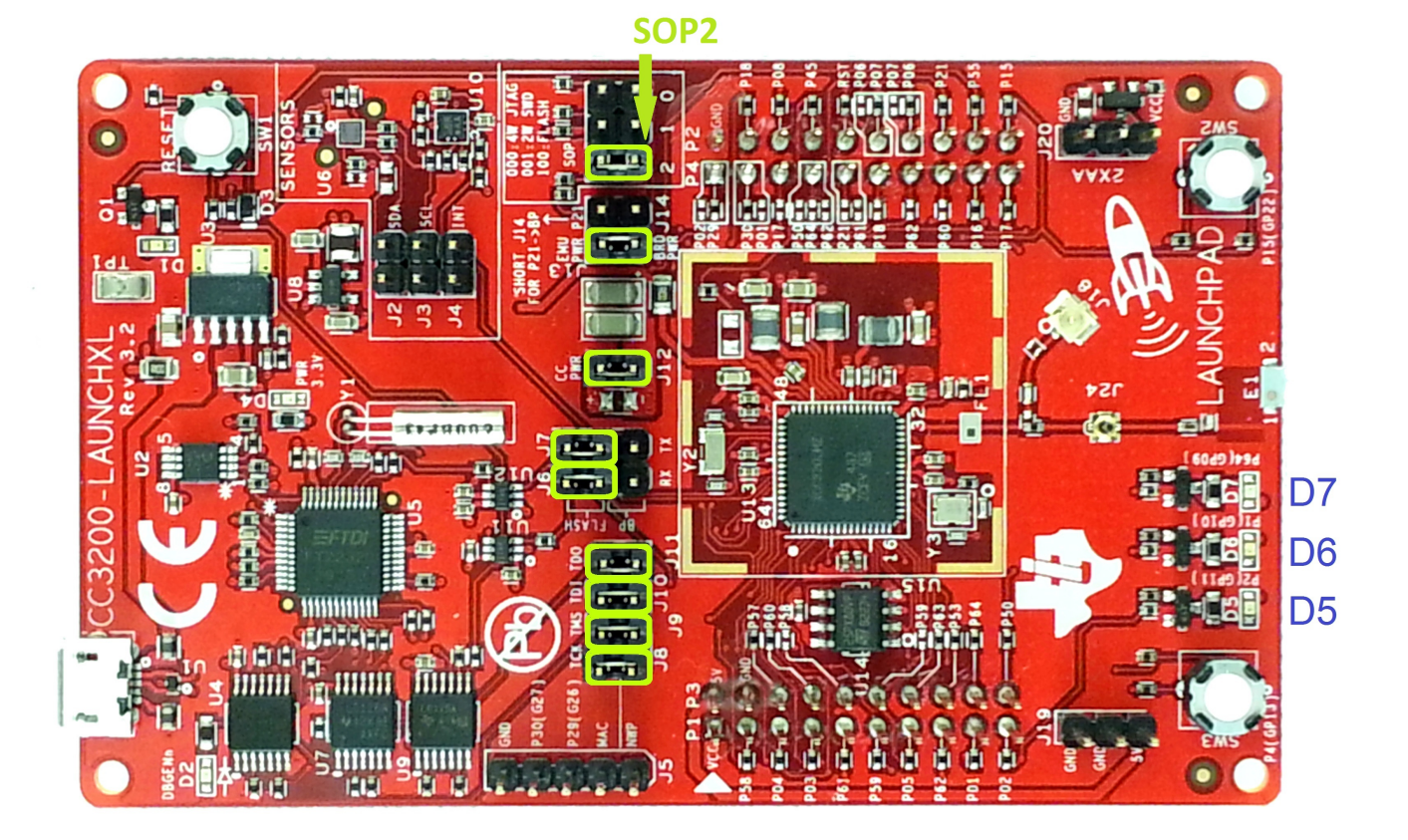

Figure 1. Jumpers on the CC3200-LAUNCHXL

# 2.3 Install USB Driver

- 1. Connect the CC3200-LAUNCHXL to the PC using the provided micro-USB cable.
- 2. Open the Windows Device Manager by selecting *Start Menu>Control Panel>Device Manager*. The CC3200-LAUNCHXL will appear as two instances of "USB <-> JTAG/SWD" under the category *Other Devices* as shown in Figure 2. For both of these instances, the driver software will need to be updated.

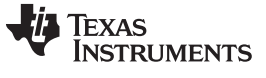

Getting Started

| Revolution Network          |                           |
|-----------------------------|---------------------------|
| Mice and other pointing dev | ices                      |
| Monitors                    |                           |
| Network adapters            |                           |
| Other devices               |                           |
| USB <-> JTAG/SWD            |                           |
| USB <-> JTAG/SWD            | Update Driver Software    |
| Ports (COM & LPT)           | Disable                   |
| Processors                  | Uninstall                 |
| ▷ - ☐ Smart card readers    |                           |
| Sound, video and game       | Scan for hardware changes |
| Storage controllers         | Proventing.               |
| System devices              | Properties                |
|                             |                           |

Universal Serial Bus controllers

Figure 2. Windows Device Manager

- 3. Right click on the first instance of "USB <-> JTAG/SWD" and select "Update Driver Software..."
- 4. Select "Browse my computer for driver software."

|                                                                                                    | <b>—</b> |
|----------------------------------------------------------------------------------------------------|----------|
| 🕞 🧕 Update Driver Software - USB <-> JTAG/SWD                                                                                                    |          |
| How do you want to search for driver software?                                                                                                    |          |
| Search automatically for updated driver software<br>Windows will search your computer and the Internet for the latest driver software<br>for your device, unless you've disabled this feature in your device installation<br>settings. |          |
| Browse my computer for driver software<br>Locate and install driver software manually.                                                                                                    |          |
|                                                                                                    |          |
|                                                                                                    | Cancel   |

# Figure 3. Update Driver Software

5. Fill the search path as C:\T/\CC3200SDK\cc3200-sdk\tools\ftdi, and press next. There is no need to restart the PC.

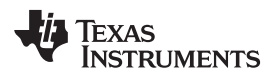

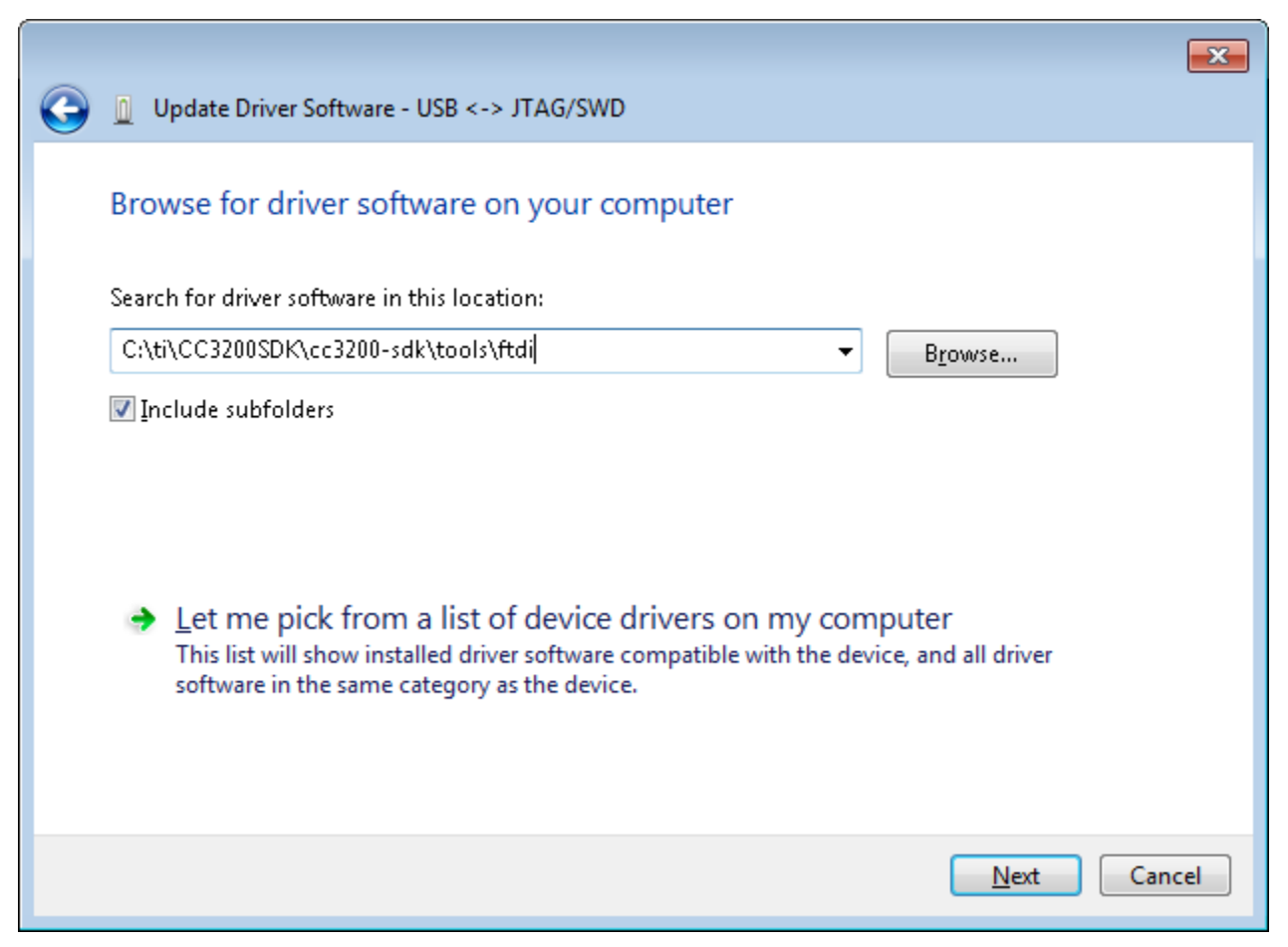

# Figure 4. Browse for Driver Software

- 6. Repeat the above three steps for the other instance of "USB <-> JTAG/SWD."
- 7. Repeat the same steps for the instance of "USB Serial Port" that should have appeared as shown in Figure 5.

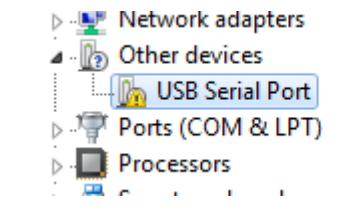

#### Figure 5. USB Serial Port

8. The CC3200-LAUNCHXL will now be visible in the Device Manager as shown in Figure 6. Note the COM port number that appears.

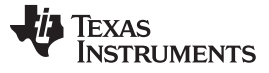

Getting Started

🚔 Device Manager <u>File Action View</u> Help 📅 🛛 🖬 🛝 ⊿ 📇 ▶ 💵 Computer Disk drives Display adapters Image: Human Interface Devices IDE ATA/ATAPI controllers Keyboards . Mice and other pointing devices ---- 🕅 HID-compliant mouse Monitors Network adapters Dorts (COM & LDT 🖙 CC3200LP Dual Port (COM34) 🚰 Communications Port (CUMI) 🖤 Intel(R) Active Management Technology - SOL (COM3) Processors Sound, video and game controllers ⊳ --**≣** Isystem devices 🔈 🖕 Universal Serial Bus controllers

Figure 6. Device Manager

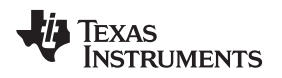

# 3 Compile, Download, and Debug

The CC3200 SDK supports CCS 6.0, IAR 7.10.3 and GCC IDE/compiler. The example shown here is *Getting Started with WLAN Station*, and performs the following functions:

- 1. Switches to Station mode if the device is in AP mode.
- 2. Connects to the user's Access Point (default SSID is 'cc3200demo'). If the connection to the AP is successful, the red LED (D7) will switch on.
- 3. Pings the user's Access Point. If the ping test is successful, the green LED (D5) will switch on.
- 4. Pings to www.ti.com to check Internet connectivity. If the ping test is successful, the orange LED (D6) switches on.

This example uses a Real Time Operating System (RTOS).

# 3.1 Option 1: Code Composer Studio (CCS)

# 3.1.1 Download and Install

Download and run the Code Composer Studio 6.0 (CCS) installation wizard (*ccs\_setup\_win32.exe*) from <u>http://processors.wiki.ti.com/index.php/Category:Code\_Composer\_Studio\_v6</u> The program must be **Version 6.0.000190** or later. Select the Wireless Connectivity MCUs option for processor support. The remaining options for the installer should be left as the default. Installation time is typically 20 minutes, but can vary based on internet connection speed.

| 😯 Code Composer Studio v6 Setup                                                                                                    |                                                                        |
|----------------------------------------------------------------------------------------------------|------------------------------------------------------------------------|
| Processor Support<br>Select Product Families to be installed.                                                                                                    |                                                                        |
| <ul> <li>MSP Ultra Low Power MCUs</li> <li>C2000 32-bit Real-time MCUs</li> <li>Wireless Connectivity MCUs</li> <li>CC2538 Device Support</li> <li>CC26xx Device Support</li> <li>TI ARM Compiler</li> <li>GCC ARM Compiler</li> <li>32-bit ARM MCUs</li> <li>Sitara 32-bit ARM Processors</li> <li>Media Processors</li> <li>Single Core DSPs</li> <li>Multi Core Processors</li> </ul> | Description<br>Processor Architectures included:<br>CC25xx and CC26xx. |
| ☐ Select All                                                                                                    | Install Size: 795.80 MB.<br>Download Size: 265.27 MB.                  |
| Texas Instruments                                                                                                    | <pre>Seck Next &gt; Finish Cancel</pre>                                |

Figure 7. Code Composer Studio v6 Setup

# 3.1.2 Install TI-RTOS for SimpleLink and CC3200 Support Package

Install TI-RTOS for SimpleLink from the CCS App Center:

1. Start CCS, and choose a Workspace folder (the folder where the projects reside).

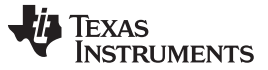

#### Compile, Download, and Debug

- 2. Open the App Center from the Help->Getting Started screen.
- 3. Search 'CC3200' in the App Center to find 'TI-RTOS for SimpleLink' and 'CC3200 Add-On'
- 4. Select TI-RTOS
- 5. Select the CC3200 Add-On
- 6. Press 'Install Software'

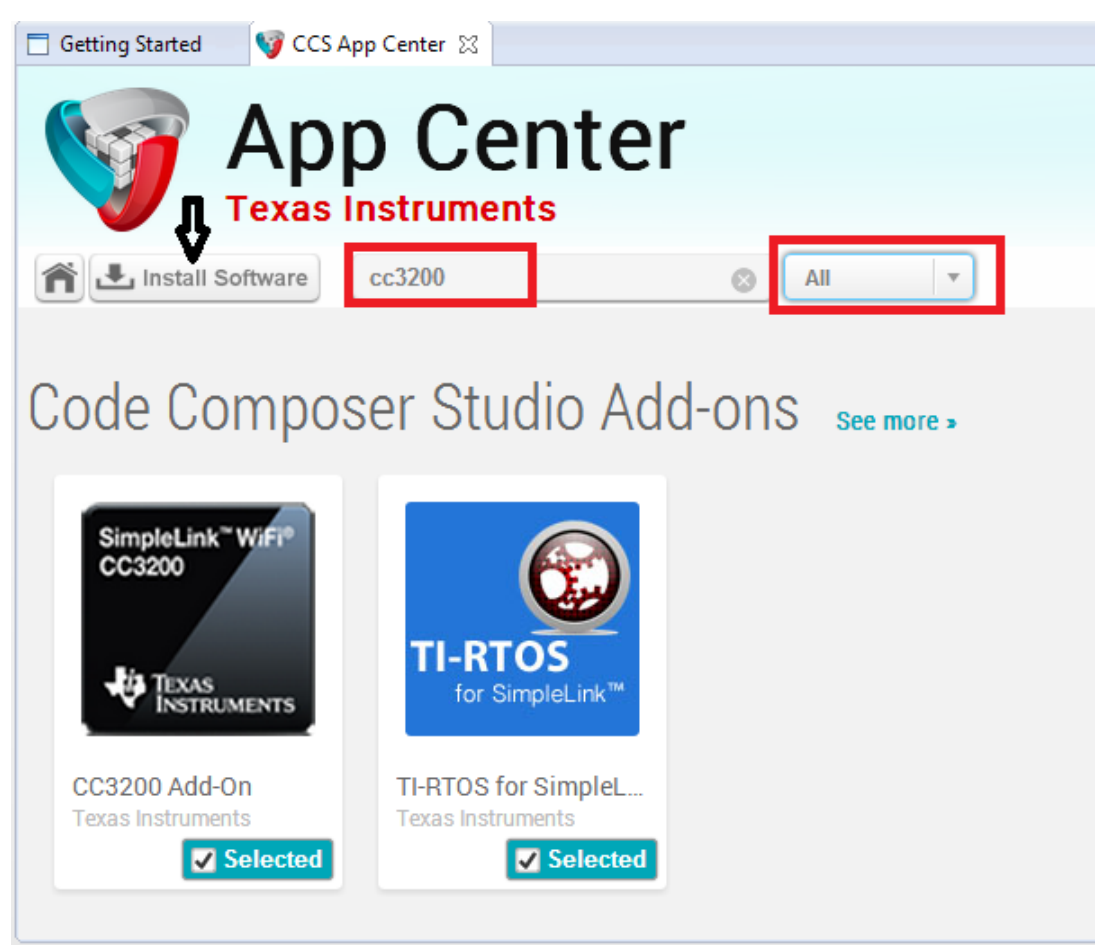

Figure 8. CCS App Center

# 3.1.3 Import and Configure Project

- 1. Choose *Projects>Import CCS Projects* from the menu.
- 2. Select the Browse button in the Import CCS Eclipse Projects dialog, and Select the directory *C:\TI\CC3200SDK\cc3200-sdk*.

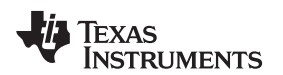

| www. | ti.com |
|------|--------|
|      |        |

| 😽 Import CCS Eclipse Projects                                                                                                    | - • •                                                          |
|----------------------------------------------------------------------------------------------------|----------------------------------------------------------------|
| Select CCS Projects to Import<br>Select a directory to search for existing CCS Eclipse projects.                                                                                                    |                                                                |
| <ul> <li>Select search-directory:</li> <li>Select archive file:</li> </ul>                                                                                                    | B <u>r</u> owse                                                |
|                                                                                                    | <u>S</u> elect All<br><u>D</u> eselect All<br>R <u>e</u> fresh |
| <ul> <li>Automatically import referenced projects found in same search-directo</li> <li>Copy projects into workspace</li> <li>Open the Resource Explorer and browse available example projects</li> </ul> | ry                                                             |
| (?)                                                                                                    | Cancel                                                         |

Figure 9. Select CCS Projects to Import

3. Select the *wlan\_station*, *driverlib*, *simplelink*, *oslib* and *ti\_rtos\_config* projects. Click Finish. For this tutorial, do not check the 'Copy projects into workspace' option. This would cause the project's links to it's dependencies to be broken since relative paths are used.

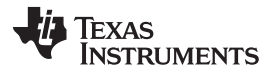

#### Compile, Download, and Debug

www.ti.com

| Timport CCS Eclipse Projects                                                                                                    |                            |        |  |  |  |  |
|----------------------------------------------------------------------------------------------------|----------------------------|--------|--|--|--|--|
| Select CCS Projects to Import Select a directory to search for existing CCS Eclipse projects.                                                                                                    |                            |        |  |  |  |  |
| <ul> <li>Select search-directory:</li> <li>Select archive file:</li> </ul>                                                                                                    | C:\TI\CC3200SDK\cc3200-sdk | Browse |  |  |  |  |
| Select archive file:       Browse         Discovered projects:       adc [C:\TI\CC3200SDK\cc3200-sdk\example\adc\ccs]       Select All         aes [C:\TI\CC3200SDK\cc3200-sdk\example\aes\ccs]       Deselect All         blinky [C:\TI\CC3200SDK\cc3200-sdk\example\blinky\ccs]       Deselect All         blinky [C:\TI\CC3200SDK\cc3200-sdk\example\blinky\ccs]       Refresh         connection_policy [C:\TI\CC3200SDK\cc3200-sdk\example\crcs]       Refresh         connection_policy [C:\TI\CC3200SDK\cc3200-sdk\example\des\ccs]       Refresh         crc [C:\TI\CC3200SDK\cc3200-sdk\example\des\ccs]       Refresh         deepsleep_nw [C:\TI\CC3200SDK\cc3200-sdk\example\des\ccs]       Refresh         des [C:\TI\CC3200SDK\cc3200-sdk\example\des\ccs]       Refresh         antenna [C:\TI\CC3200SDK\cc3200-sdk\example\des\ccs]       Refresh         ads [C:\TI\CC3200SDK\cc3200-sdk\example\des\ccs]       Refresh         ads [C:\TI\CC3200SDK\cc3200-sdk\example\endit\ccs]       Refresh         ads [C:\TI\CC3200SDK\cc3200-sdk\example\endit\example\endit\ccs]       Refresh         Automatically import referenced projects found in same search-directory       Copy projects into workspace         Open the Resource Explorer and browse available example projects       Open the Resource Explorer and browse available example projects |                            |        |  |  |  |  |
| ?                                                                                                    | Finish                     | Cancel |  |  |  |  |

# Figure 10. Select CCS Projects to Import

4. Setup the ti\_rtos\_config project configuration as shown in Figure 11. Select the latest versions of XDCtools and TI-RTOS for SimpleLink. Also verify the platform is selected as ti.platforms.simplelink:CC3200.

Texas Instruments

| Properties for ti_rtos_config                                                                                |                                                                                                    |
|----------------------------------------------------------------------------------------------------|----------------------------------------------------------------------------------------------------|
| type filter text                                                                                             | General 🗘 🕆 🛶 💌                                                                                                    |
| <ul> <li>Resource</li> <li>General</li> <li>Build</li> <li>XDCtools</li> <li>Package Repositories</li> </ul> | Configuration: Default [ Active ]                                                                                     |
| Basic Options<br>Advanced Options<br>Debug                                                                   | Main     RTSC       XDCtools version:     3.30.1.25_core                                                              |
|                                                                                                    | Image: Products and Repositories                                                                                      |
|                                                                                                    | Target:     ti.targets.arm.elf.M4       Platform:     ti.platforms.simplelink:CC3200       Build-profile:     release |
| Show advanced settings                                                                                       | OK Cancel                                                                                                    |

Figure 11. Properties for ti\_rtos\_config

5. Select the *simplelink* project and build it as shown in Figure 12.

File

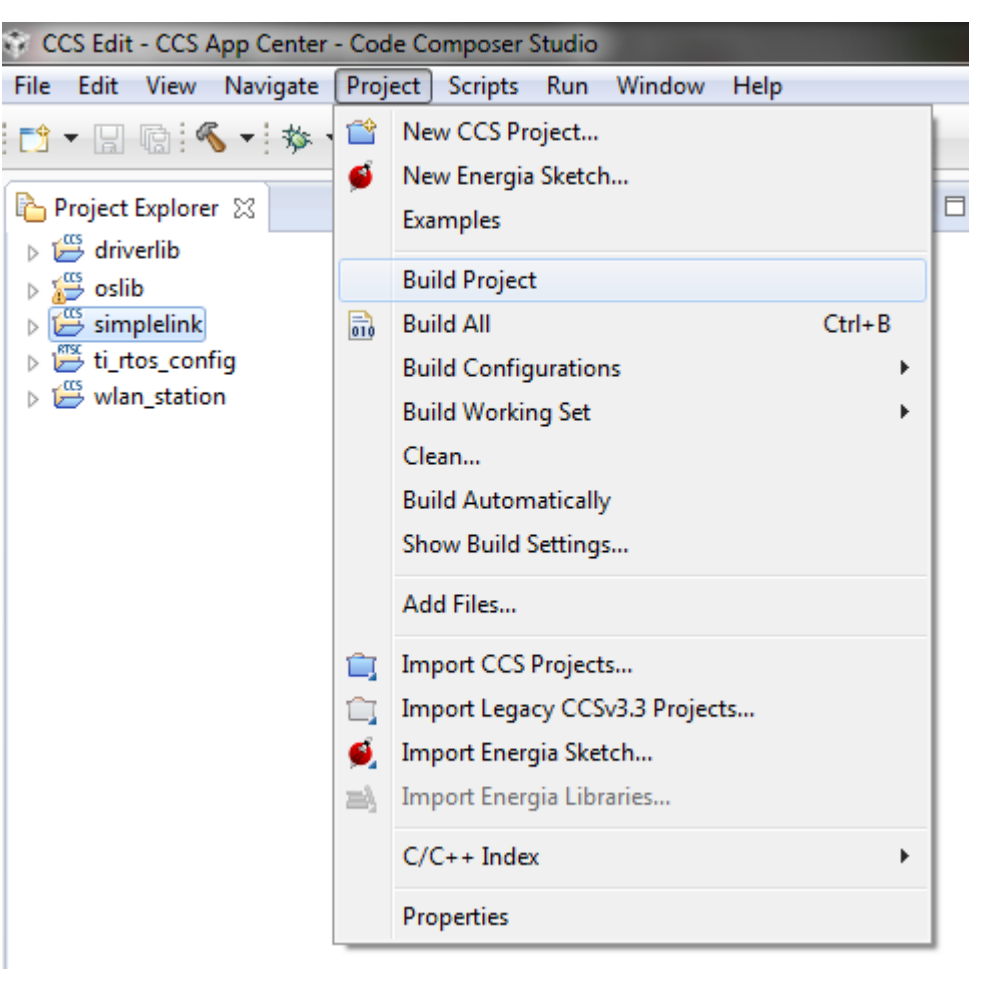

Figure 12. Select simplelink Project

- 6. Select the *ti\_rtos\_config* project and build it.
- 7. Select the driverlib project and build it.
- 8. Select the oslib project and build it.
- 9. Open the main.c file of the wlan\_station project for editing at C:\T/\CC3200SDK\cc3200sdk\example\getting\_started\_with\_wlan\_station\main.c.
- 10. Edit *main.c* to use the SSID, security type and security key of the Access Point being used. Edit the macros SSID NAME, SECURITY TYPE and SECURITY KEY to contain the Access Point's information as shown in Figure 13. The security types supported for this demo are WPA/WPA2 and Open. For Open security, define SECURITY\_TYPE as SL\_SEC\_TYPE\_OPEN. For WPA and WPA2 security, define it as SL\_SEC\_TYPE\_WPA. Alternatively, the SSID and security of the Access Point being used can be changed to match the default (SSID: cc3200demo, Security: Open).

| <pre>// Values for below macros // SimpleLink device vill //</pre>      | s shall be modified<br>connect to followin  | as per access-point(A<br>g AP when application    | <pre>// Values for below macro // SimpleLink device vill //</pre>       | s shall be modified as per access-point(<br>connect to following AP when applicatio                       |
|-------------------------------------------------------------------------|---------------------------------------------|---------------------------------------------------|-------------------------------------------------------------------------|----------------------------------------------------------------------------------------------------|
| <pre>#define SSID_NAME #define SECURITY_TYPE #define SECURITY_KEY</pre> | "cc3200demo" /<br>SL_SEC_TYPE_OPEN/<br>"" / | * AP SSID */<br>* Securi<br>* Password of the sec | <pre>#define SSID_NAME #define SECURITY_TYPE #define SECURITY_KEY</pre> | "Your_AP_Name_Here" /* AP_SSID */<br>SL_SEC_TYPE_WPA/* Security tipe (OPEN<br>"Your_AP_Security_Key_Here" |
| <pre>#define SSID_LEN_MAX #define BSSID_LEN_MAX #define HOST_NAME</pre> | (32)<br>(6)<br>"www.ti.com"                 |                                                   | <pre>#define SSID_LEN_MAX #define BSSID_LEN_MAX #define HOST_NAME</pre> | (32)<br>(6)<br>"www.ti.com"                                                                               |

Figure 13. Editing main.c

11. Save main.c.

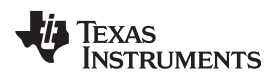

- 12. Select the *wlan\_station* project and build it.
- 13. The target configuration needs to be set before debugging from CCS. Navigate to *View>Target Configurations.*

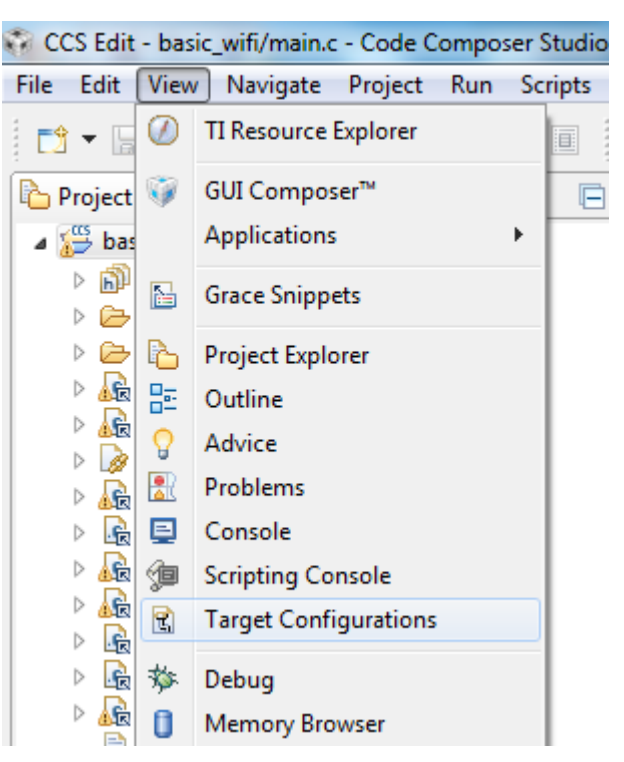

Figure 14. Target Configurations

14. Right Click on "User Defined," select "Import Target Configuration" and select the file CC3200.ccxml from C:\T/\CC3200SDK\cc3200-sdk\tools\ccs\_patch\. Select the Copy files option when prompted.

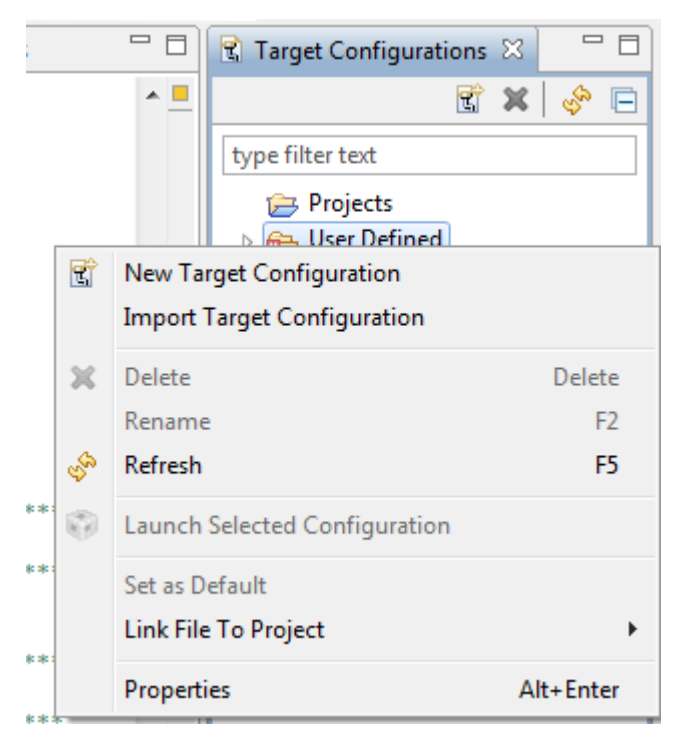

# Figure 15. Import Target Configuration

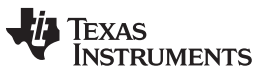

#### Compile, Download, and Debug

www.ti.com

15. Set this new configuration as the default by right clicking on the file name as shown in Figure 16.

| 🖹 Target Configurations 🕱 |                                         |                                                                                                    |  |  |  |  |  |
|---------------------------|-----------------------------------------|----------------------------------------------------------------------------------------------------|--|--|--|--|--|
| ter te:                   | xt                                      |                                                                                                    |  |  |  |  |  |
| Proje                     | cts                                     |                                                                                                    |  |  |  |  |  |
| User                      | Defined                                 |                                                                                                    |  |  |  |  |  |
| <u>R</u> C                | C3200.ccxml [Default]                   |                                                                                                    |  |  |  |  |  |
| đ                         | New Target Configuration                |                                                                                                    |  |  |  |  |  |
|                           | Import Target Configuration             |                                                                                                    |  |  |  |  |  |
| ×                         | Delete                                  | Delete                                                                                                    |  |  |  |  |  |
|                           | Rename                                  | F2                                                                                                    |  |  |  |  |  |
| S.                        | Refresh                                 | F5                                                                                                    |  |  |  |  |  |
| Ø                         | Launch Selected Configuration           |                                                                                                    |  |  |  |  |  |
| Set as Default            |                                         |                                                                                                    |  |  |  |  |  |
|                           | Link File To Project                    | •                                                                                                    |  |  |  |  |  |
|                           | Properties                              | Alt+Enter                                                                                                    |  |  |  |  |  |
|                           | yet Co<br>Proje<br>User<br>RC<br>C<br>S | pet Configurations S3         ter text         Projects         User Defined         CC3200.ccxml IDefault1         Import Target Configuration         Import Target Configuration         Delete         Rename         Refresh         Eaunch Selected Configuration         Set as Default         Link File To Project         Properties |  |  |  |  |  |

# Figure 16. Set as Default

16. Launch application. Select the *wlan\_station* project in Project Explorer, then click the debug icon as shown in Figure 17 to download code to the device and begin debugging. Press F8 to begin execution.

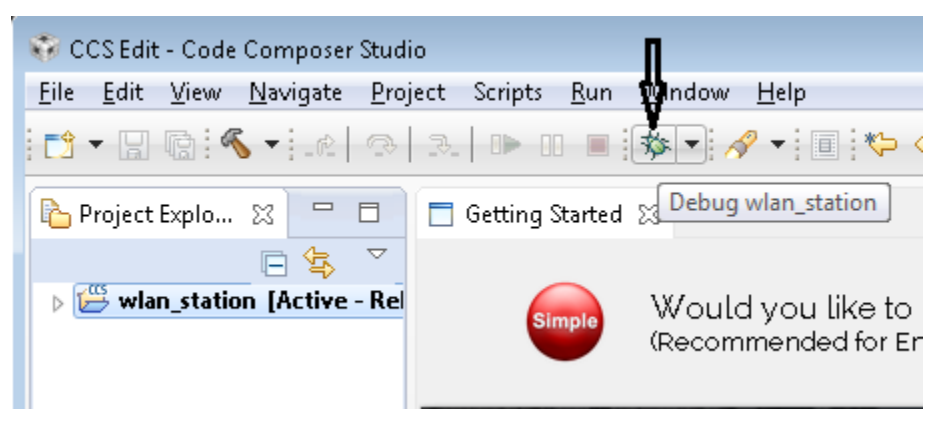

Figure 17. Debug wlan\_station

Caution: Only one FTDI board should be connected to the PC while CCS downloads code to device.

# 3.2 Option 2: IAR Workbench

# 3.2.1 Download IAR

The CC3200 SDK has been built and tested with IAR 7.10.3, and older versions of IAR projects might not work properly on IAR 7.10.x. Most examples will only run with the fully licensed IAR Workbench.

- 1. Download IAR for ARM processors from the IAR System website, and install it using the installation wizard.
- 2. Copy the file c:\TI\CC3200SDK\cc3200-sdk\tools\iar\_patch\armLMIFTDI.dll into the folder C:\Program Files (x86)\IAR Systems\Embedded Workbench 7.0\arm\bin (will need to replace existing file).

# 3.2.2 Rebuild the SimpleLink Driver

1. Start IAR and select *File>Open>Workspace* from the menu.

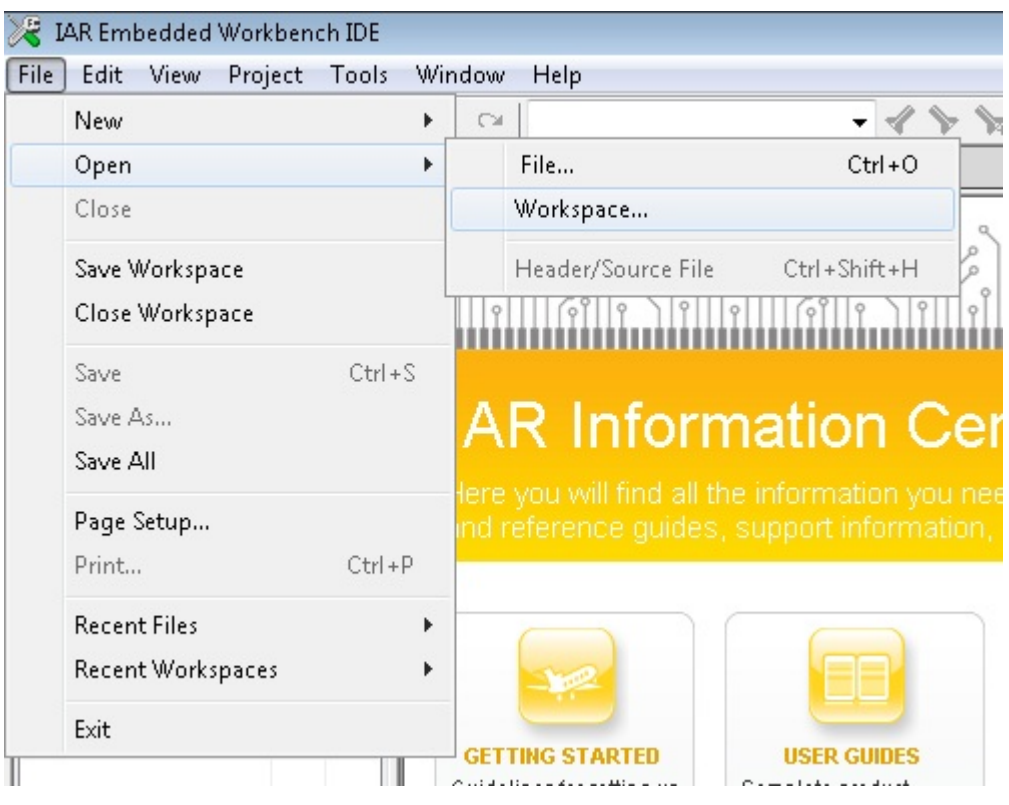

Figure 18. IAR Embedded Workbench IDE

2. Open the *simplelink* project by navigating to C:\T/\CC3200SDK\cc3200-sdk\simplelink\ewarm and opening *simplelink.eww*.

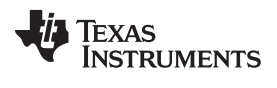

#### Compile, Download, and Debug

www.ti.com

| 🔀 Open Workspace |                               |                    |                                            |                     |                   |        |   |  |
|------------------|-------------------------------|--------------------|--------------------------------------------|---------------------|-------------------|--------|---|--|
|                  | Search ewarm                  | _                  | P                                          |                     |                   |        |   |  |
| Organize 🔻 New   | Organize ▼ New folder 🔃 ▼ 🗍 😧 |                    |                                            |                     |                   |        |   |  |
| 🔆 Favorites      | -                             | Name               | Date modified                              | Туре                | Size              |        |   |  |
| 📃 Desktop        |                               | 퉬 exe              | 5/27/2014 5:44 PM                          | File folder         |                   |        |   |  |
| 鷆 Downloads      |                               | 퉬 List             | 5/27/2014 5:42 PM                          | File folder         |                   |        |   |  |
| 🖳 Recent Places  |                               | 퉬 Obj              | 5/27/2014 5:44 PM                          | File folder         |                   |        |   |  |
|                  |                               | 퉬 settings         | 5/27/2014 5:43 PM                          | File folder         |                   |        |   |  |
| 词 Libraries      |                               | 🛛 simplelink.eww   | 4/24/2014 4:41 AM                          | I IAR IDE Workspace | e 1 KB            |        |   |  |
| Documents Music  | E                             |                    | Type: IAR IDE Workspace<br>Size: 164 bytes |                     |                   |        |   |  |
| 📔 Pictures       |                               |                    | Date modified: 4/24/2014 4:41 AM           |                     |                   |        |   |  |
| 📑 Videos         |                               |                    |                                            |                     |                   |        |   |  |
| 💻 Computer       |                               |                    |                                            |                     |                   |        |   |  |
| 🏭 OSDisk (C:)    |                               |                    |                                            |                     |                   |        |   |  |
| 🕎 view (\) (T:)  |                               |                    |                                            |                     |                   |        |   |  |
| 📬 Network        | -                             |                    |                                            |                     |                   |        |   |  |
|                  | File na                       | me: simplelink.eww |                                            | •                   | Workspace Files ( | *.eww) | • |  |
|                  |                               |                    |                                            | (                   | Open 🚽            | Cancel |   |  |

Figure 19. Open simplelink.eww

3. Rebuild the *simplelink* project by selecting *Project>Rebuild All* from the menu as shown in Figure 20.

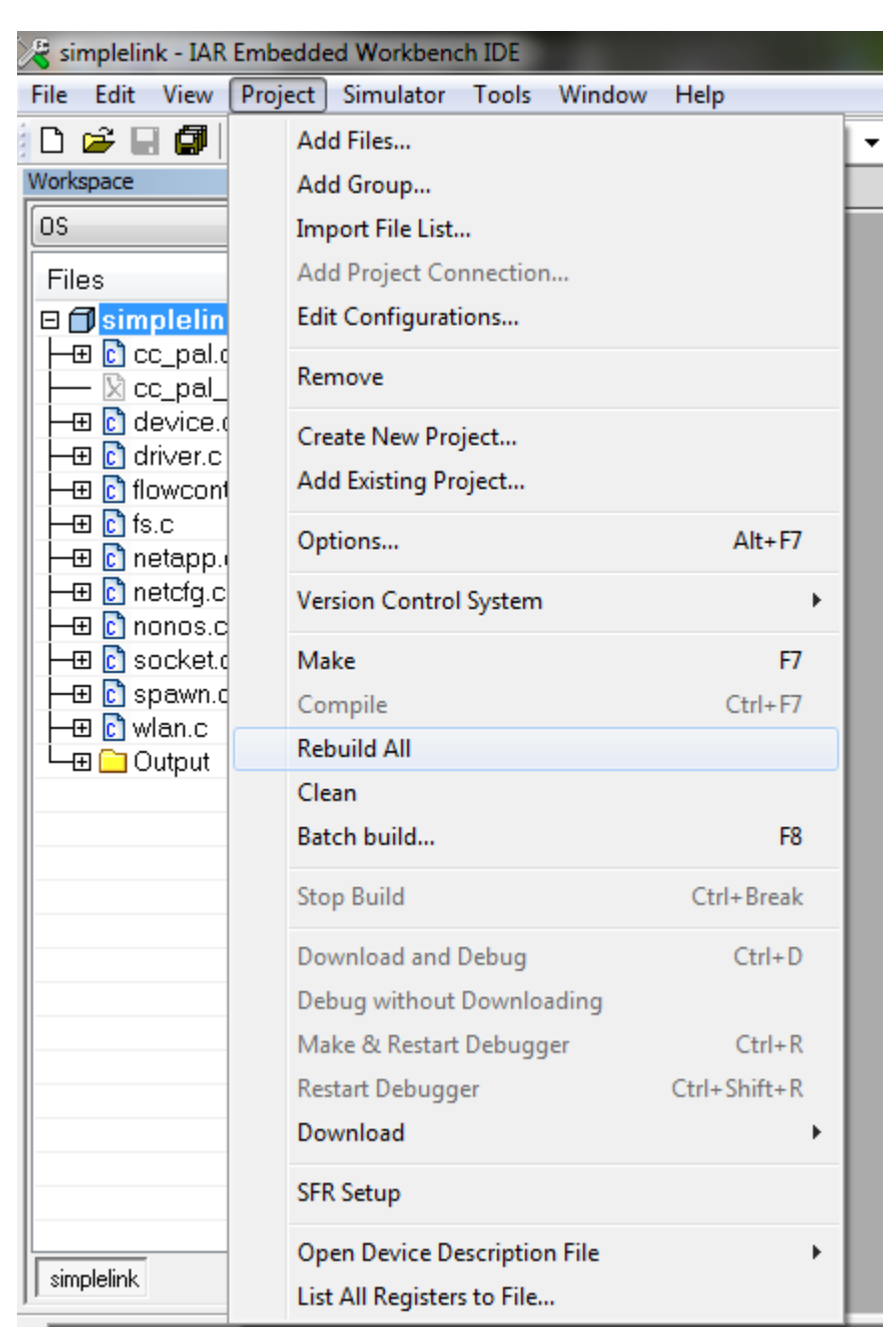

Figure 20. Rebuild the simplelink Project.

# 3.2.3 Rebuild, Download and Debug the WLAN Station Example

- 1. Open the *wlan\_station* project by selecting *File>Open>Workspace* from the menu, navigating to *C:\TI\CC3200SDK\cc3200-sdk\example\ getting\_started\_with\_wlan\_station\ewarm*, and opening *wlan\_station.eww*.
- 2. Open the *main.c* file of the *wlan\_station* project for editing at C:\T/\CC3200SDK\cc3200sdk\example\getting\_started\_with\_wlan\_station\main.c.
- 3. Edit *main.c* to use the SSID, security type and security key of the Access Point being used. Edit the macros SSID\_NAME, SECURITY\_TYPE and SECURITY\_KEY to contain the Access Point's information as shown in Figure 21. The security types supported for this demo are WPA/WPA2 and Open. For Open security, define SECURITY\_TYPE as SL\_SEC\_TYPE\_OPEN. For WPA and WPA2

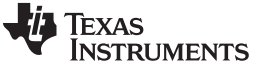

Compile, Download, and Debug

security, define it as SL\_SEC\_TYPE\_WPA.

| <pre>// Values for below macros shall be modified as per access-point(A // SimpleLink device will connect to following AP when application //</pre> |                                             |                                                   | <pre>// Values for below macros shall be modified as per access-point( // SimpleLink device will connect to following AP when applicatio //</pre> |                                                                                                    |  |
|----------------------------------------------------------------------------------------------------|---------------------------------------------|---------------------------------------------------|----------------------------------------------------------------------------------------------------|----------------------------------------------------------------------------------------------------|--|
| <pre>#define SSID_NAME #define SECURITY_TYPE #define SECURITY_KEY</pre>                                                                             | "cc3200demo" /<br>SL_SEC_TYPE_OPEN/<br>"" / | * AP SSID */<br>* Securi<br>* Password of the sec | <pre>#define SSID_NAME #define SECURITY_TYPE #define SECURITY_KEY</pre>                                                                           | "Your_AP_Name_Here" /* AP_SSID */<br>SL_SEC_TYPE_WPA/* Security tipe (OPEN<br>"Your_AP_Security_Key_Here" |  |
| <pre>#define SSID_LEN_MAX #define BSSID_LEN_MAX #define HOST_NAME</pre>                                                                             | (32)<br>(6)<br>"www.ti.com"                 |                                                   | <pre>#define SSID_LEN_MAX #define BSSID_LEN_MAX #define HOST_NAME</pre>                                                                           | (32)<br>(6)<br>"www.ti.com"                                                                               |  |

Figure 21. Editing main.c

- 4. Save main.c.
- 5. Rebuild the *wlan\_station* project by selecting *Project>Rebuild All* from the menu.
- The debugger must be configured to download code to the device. Select *Project>Options* from the menu, and select the Debugger category. In the Setup tab, choose TI Stellaris as the driver, as shown in Figure 22, and press OK.

| Options for node "wlan_sta                                                                                                    | tion"                                                                                                    |                                                                                                    |        |                                 |           |         | <b>—</b>        |
|----------------------------------------------------------------------------------------------------|----------------------------------------------------------------------------------------------------|----------------------------------------------------------------------------------------------------|--------|---------------------------------|-----------|---------|-----------------|
| Options for node "wlan_sta<br>Category:<br>General Options<br>C/C++ Compiler<br>Assembler<br>Output Converter<br>Custom Build<br>Build Actions<br>Linker<br>Debugger<br>Simulator<br>Angel<br>CMSIS DAP<br>GDB Server<br>IAR ROM-monitor<br>I-jet/JTAGjet<br>J-Link/J-Trace | Setup<br>Driver<br>TI Sta<br>Simul-<br>Angel<br>CMSI<br>GDB<br>IAR F<br>I-jet/J<br>J-Link<br>TI Sta<br>Macra | Download<br>ellaris<br>ator<br>S DAP<br>Server<br>OM-monitor<br>TAGjet<br>./J-Trace<br>ellaris<br>aigor | Images | Extra Options<br>Run to<br>main | Multicore | Plugins | actory Settings |
| J-Link/J-Trace<br>TI Stellaris<br>Macraigor<br>PE micro<br>RDI                                                                                                    | Macra<br>PE mi<br>RDI<br>ST-LI<br>Third-<br>XDS1                                                             | aigor<br>icro<br>NK<br>Party Driver<br>00/200/ICD                                                       |        |                                 |           |         |                 |
| ST-LINK<br>Third-Party Driver<br>XDS100/200/ICDI                                                                                                    |                                                                                                    |                                                                                                    |        |                                 | ОК        |         | Cancel          |

Figure 22. Select TI Stellaris Driver

7. Click the debug icon as shown in Figure 23 to download code to the device and start debugging. Select *Debug>Go* from the menu or press F5 to begin execution.

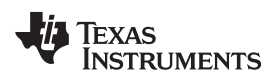

| 💥 wlan_station - IAR Embedded Workbench IDE           | Π |
|-------------------------------------------------------|---|
| File Edit View Project TI Stellaris Tools Window Help | V |
| D 😂 🖬 🚳 🐰 🖻 🛍 🗠 🗠 🗌                                   |   |
| Workspace ×                                           |   |

# Figure 23. Debug Icon

# 3.3 Option 3: GCC

This section demonstrates the GCC setup for the Windows 7 environment. GCC installation requires other dependencies to be installed to work with ARM-based devices.

# 3.3.1 Install Cygwin (Windows)

- 1. Download *setup-x86.exe* from <u>http://cygwin.com/install.html</u> and run it. Select the Install from Internet option.
- 2. Specify a proxy if necessary, depending on the network.
- 3. Choose a download site (for example, http://mirrors.kernel.org).
- 4. Include the latest versions of the following packages in the Cygwin installation (in addition to those included in the base installation):
  - Archive/unzip
  - Archive/zip
  - Devel/autoconf
  - Devel/automake
  - Devel/libtool
  - Devel/make
  - Devel/subversion (Note: if using TortoiseSVN/Windows7, skip this file)
  - Devel/gcc-core
  - Devel/gcc-g++
  - Devel/mingw-gcc-core
  - Devel/mingw-gcc-g++
  - Devel/mingw-runtime

See Figure 24 for an example of selecting a package (as example: Devel/autoconf).

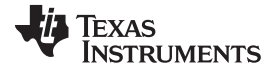

#### Compile, Download, and Debug

www.ti.com

| Select packages to install |          |     |      | كا                                                                                       |
|----------------------------|----------|-----|------|------------------------------------------------------------------------------------------|
| Search Clear               |          |     |      | ◯ Keep                                                                                   |
| Category New               | B        | S 3 | Size | Package ^                                                                                |
| 🗄 Base 📀 Default           |          |     |      |                                                                                          |
| 🗄 Database 🚯 Default       |          |     |      |                                                                                          |
| 🗄 Debug 🚯 Default          |          |     |      |                                                                                          |
| 🗆 Devel 🚯 Default          |          |     |      |                                                                                          |
| Skip                       | ηία      | n/a | 63k  | aalib-devel: An ascii art library - (development)                                        |
| Skip                       | ηία      | n/a | 399k | algol68g: Algol 68 Genie compiler.                                                       |
| Skip                       | n/a      | n/a | 22k  | appdata-tools: AppData developer tools                                                   |
| Skip                       | n/a      | n/a | 170k | asciidoc: Text based document generation                                                 |
| Skip                       | ηία      | n/a | 137k | astyle: Artistic Style is a reindenter and reformatter of C, C++, C# and Java source cod |
| Skip                       | ηία      | n/a | 115k | autobuild: Generate summary information from build logs                                  |
| Skip                       | ηία      | n/a | 4k   | autoconf: Wrapper scripts for autoconf commands                                          |
| Skip                       | ηία      | n/a | 201k | autoconf2.1: Stable version of the automatic configure script builder                    |
| 0 2.69-2                   | $\times$ |     | 990k | autoconf2.5: An extensible package of m4 macros that produce shell scripts to autom      |
| Skip                       | n/a      | n/a | 3k   | automake: Wrapper scripts for automake and aclocal                                       |
| Skip                       | n/a      | n/a | 714k | automake 1.10: (1.10) a tool for generating GNU-compliant Makefiles                      |
| Skip                       | n/a      | n/a | 860k | automake1.11: (1.11) a tool for generating GNU-compliant Makefiles                       |
| Skip                       | n/a      | n/a | 733k | automake 1.12: (1.12) a tool for generating GNU-compliant Makefiles                      |
| < III                      |          |     |      | •                                                                                        |
| Hide obsolete packages     |          |     |      |                                                                                          |

## Figure 24. Cygwin Setup

- 5. The system will find dependencies. Press Next.
- 6. After a successful Cygwin installation, add its path (*c:\cygwin\bin\*) to the Windows environment variable PATH by going into *Control Panel>System>Advanced System Settings>Environment Variables*. Under *System Variables*, select PATH and press Edit. Append ";C:\cygwin\bin\" to the end of the line and press Ok.

# 3.3.2 Get GNU Tools for ARM Embedded Processors

Download and run the latest version of *gcc-arm-none-eabi-<version>-win32.exe* from <u>https://launchpad.net/gcc-arm-embedded</u>. The link to the file should be on the right side of the page and will appear as a green button with the text: "gcc-arm-non...4-win32.exe." Install under the Cygwin root directory (default: *c:\cygwin*).

# 3.3.3 Build OpenOCD for FTDI Interface

- 1. Download the Open On-Chip Debugger (OpenOCD) source from http://sourceforge.net/projects/openocd/files/openocd/0.7.0/ Look for the zip file openocd-0.7.0.zip.
- 2. Extract the OpenOCD source into the Cygwin directory (*c:\cygwin*). This will create a directory called *openocd-<version>* (for example, *c:\cygwin\openocd-0.7.0*) under the Cygwin directory containing all the OpenOCD source contents.
- Download the FTDI driver library (x86 [32-bit] zip version) at <u>http://www.ftdichip.com/Drivers/CDM/CDM%20v2.10.00%20WHQL%20Certified.zip.</u>
- 4. Extract the FTDI source into the path *c:\cygwin\openocd-<version> ftd2xx* (for example, *c:\cygwin\openocd-0.7.0\ ftd2xx*).
- 5. Run the Cygwin terminal and change the directory to *openocd-<version>* (for example, by using a command such as: *cd c:cygwin/openocd-0.7.0*).

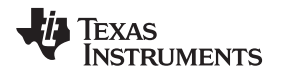

#### 6. Run the following command:

./configure --enable-maintainer-mode --disable-werror --disable-shared --enable-ft2232\_ftd2xx -with-ftd2xx-win32-zipdir=ftd2xx

The command should look similar to Figure 25.

useralpha@userPc /cygdrive/c/cygwin/openocd-0.7.0 \$ ./configure --enable-maintainer-mode --disable-werror --disable-shared --enable-ft2232\_ftd2xx --with-ftd2xx-win32-zipdir=ftd2xx

# Figure 25. Cygwin Terminal

The last lines of the result should appear as in Figure 26.

| excention orginal relation                                                     |
|--------------------------------------------------------------------------------|
| Extension stdlibenabled                                                        |
| Extension syslogenabled                                                        |
| Extension tclcompatenabled                                                     |
| Extension tclprefixenabled                                                     |
| Extension treeenabled                                                          |
| Using built-in regexp                                                          |
| Jim static extensions: aio array binary clock eventloop exec file glob history |
| lib syslog tclcompat tclprefix tree                                            |
| jim-config.h is unchanged                                                      |
| jimautoconf.h is unchanged                                                     |
| Created Makefile from Makefile.in                                              |
| Created build-jim-ext from build-jim-ext.in                                    |
|                                                                                |
| useralpha@userPc / /cygdrive/c/cygwin/openocd-0.7.0/openocd-0.7.0              |

## Figure 26. Cygwin Terminal

- 7. Run the command 'autoreconf --force --install.'
- 8. Run the command '**make**.' This may take several minutes. The last lines of the result should appear as in Figure 27.

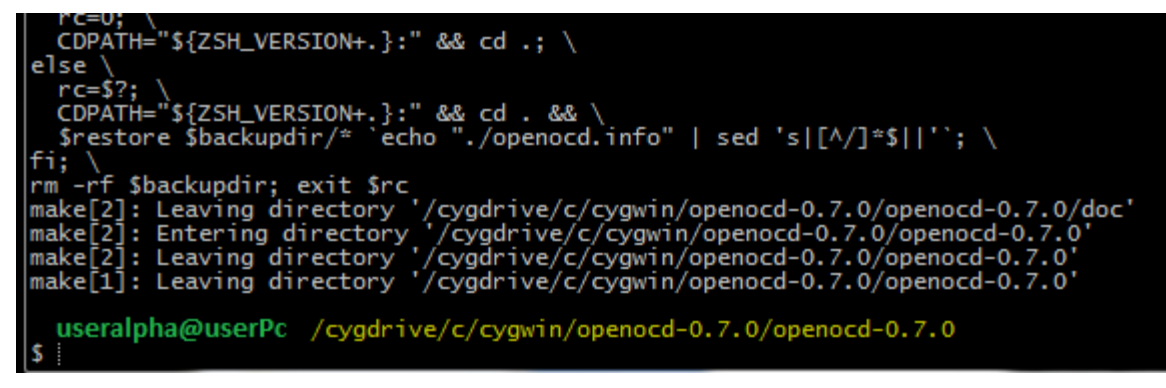

Figure 27. Running the Make Command

9. Run the command 'make install.' The last lines of the result should appear as in Figure 28.

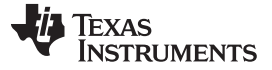

Compile, Download, and Debug

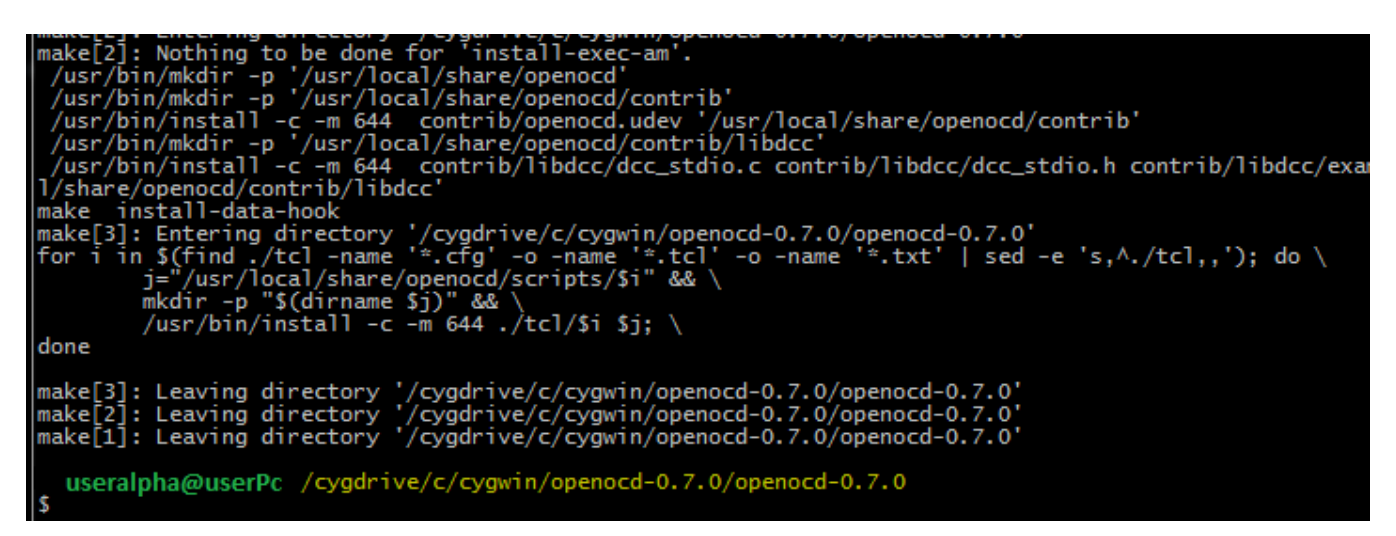

# Figure 28. Running the Make Install Command

10. After the command has run successfully, check that the file *openocd.exe* is generated at path *C:\cygwin\usr\local\bin*. Add this path to the Windows PATH environment variable.

# 3.3.4 Compile the GCC SDK project

- 1. Open the *main.c* file of the *wlan\_station* project for editing at C:\TI\CC3200SDK\cc3200sdk\example\getting\_started\_with\_wlan\_station\main.c.
- Edit main.c to use the SSID, security type and security key of the Access Point being used. Edit the macros SSID\_NAME, SECURITY\_TYPE and SECURITY\_KEY to contain the Access Point's information as shown in Figure 29. The security types supported for this demo are WPA/WPA2 and Open. For Open security, define SECURITY\_TYPE as SL\_SEC\_TYPE\_OPEN. For WPA and WPA2 security, define it as SL\_SEC\_TYPE\_WPA.

| <pre>#include "pin.h" #include "prcm.h" #include "utils.h" #include "pinmux.h" #include "gpio_if.h"</pre> |                                        | <pre>#include "pin.h" #include "prcm.h" #include "utils.h" #include "pinmux.h" #include "gpio_if.h"</pre> |                                                                       |
|----------------------------------------------------------------------------------------------------|----------------------------------------|----------------------------------------------------------------------------------------------------|-----------------------------------------------------------------------|
| <pre>#define SSID_NAME #define SECURITY_TYPE #define SECURITY_KEY</pre>                                   | "cc3200demo"<br>SL_SEC_TYPE_OPEN<br>"" | <pre>#define SSID_NAME #define SECURITY_TYPE #define SECURITY_KEY</pre>                                   | "Your_AP_Name_Here"<br>SL_SEC_TYPE_WPA<br>"Your_AP_Security_Key_Here" |
| <pre>#define PING_ADDRESS #define WEP_KEY_ID #define SL_STOP_TIMEOUT #define UNUSED(x)</pre>              | "www.tl.com"<br>1<br>30<br>x = x       | <pre>#define PING_ADDRESS #define WEP_KEY_ID #define SL_STOP_TIMEOUT #define UNUSED(x)</pre>              | "www.tl.com"<br>1<br>30<br>x = x                                      |

Figure 29. Editing main.c

3. Save main.c.

In the Cygwin terminal, change the directory to C:\T/\CC3200SDK\cc3200-sdk\ example\getting\_started\_with\_wlan\_station\gcc\ and run following command:

make -f Makefile

24

This command should appear as in Figure 30. Note that Cygwin uses forward slashes to separate directories.

IEXAS

**STRUMENTS** 

| \$  | <pre>useralpha@userPc /cygdrive/c/ti/CC3200SDK_0_5/cc3200-sdk/example/getting_started_with_wlan_station/gcc<br/>make -f Makefile</pre> |
|-----|----------------------------------------------------------------------------------------------------|
|     | CC/main.c                                                                                                    |
|     | CC/pinmux.c                                                                                                    |
|     | CC//common/gpio_if.c                                                                                                    |
|     | CC//common/startup_gcc.c                                                                                                    |
|     | LD exe/wlan_station.axf                                                                                                    |
| ¢   | <pre>useralpha@userPc /cygdrive/c/ti/CC32005DK_0_5/cc3200-sdk/example/getting_started_with_wlan_station/gcc</pre>                      |
| - 4 |                                                                                                    |

# Figure 30. Makefile Command

This generates the *wlan\_station.axf* file under the *gcclexe* folder.

## 3.3.5 Target Connection and Debug (GDB)

1. The OpenOCD configuration file for FTDI is present under the C:\CC3200SDK\cc3200-sdk\ tools\gcc\_scripts\folder. To test the connection to the CC3200 FTDI Launchpad, navigate to the <cc3200-sdk>\tools\gcc\_scripts folder in the Cygwin terminal, run the following command and check the output to see if the connection happened properly.

openocd -f cc3200.cfg

See Figure 31 for the output screen while the CC3200 device is connected through GDB.

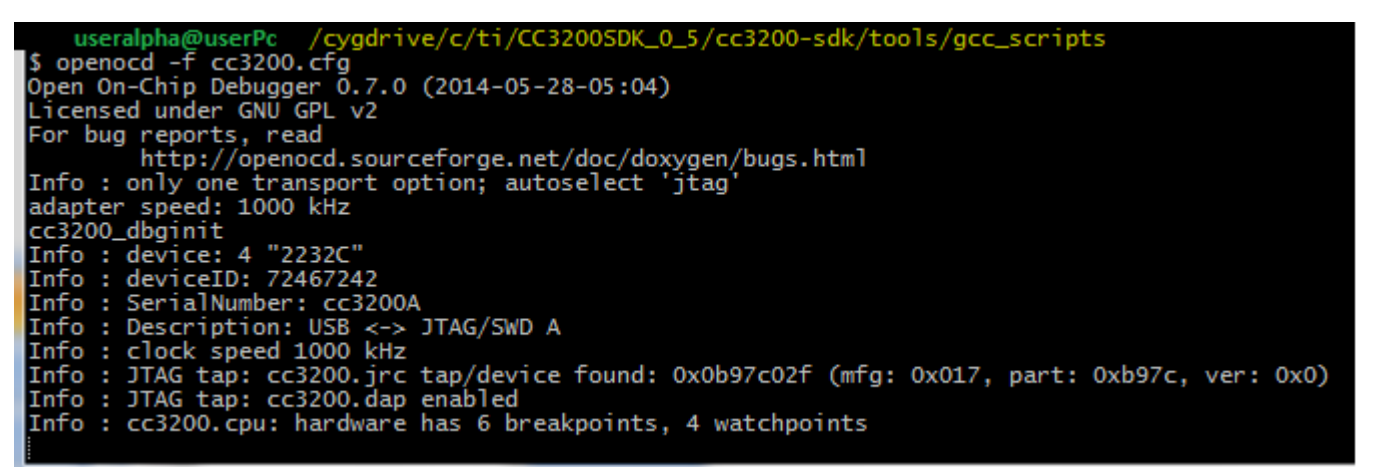

## Figure 31. Output Screen

- 2. Press <ctrl>+c to return to prompt.
- Copy the wlan\_station.axf file found in C:\TI\CC3200SDK\cc3200-sdk\ lexample\getting\_started\_with\_wlan\_station\gcc\exe\ to the directory C:\TI\CC3200SDK\c3200sdk\tools\gcc\_scripts\.
- 4. To start debugging using GDB on CC3200, go to C:\T/\CC3200SDK\cc3200-sdk\tools\gcc\_scripts\ and run the following command at the Cygwin prompt:

arm-none-eabi-gdb -x gdbinit wlan\_station.axf

See Figure 32 for the result of debugging the *wlan\_station* application from GCC.

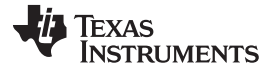

Compile, Download, and Debug

www.ti.com

## Figure 32. Debugging wlan\_station

This results in a GDB prompt. To continue, type 'continue' and press enter. For other commands, consult the GDB Quick Guide.

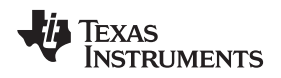

# 4 Summary

After the development environment has been set up, see the following resources for further assistance in development:

Summary

- <u>CC3200 Programmer's Guide</u> This guide contains information on how to use the SimpleLink API for writing WLAN-enabled applications.
- <u>PinMux Tool</u> This utility helps determine how to best assign peripherals to the appropriate CC3200 package pins.
- <u>Uniflash</u> The Uniflash tool manually stores files on the external serial flash. This includes the application binary and SimpleLink firmware patch files. Also, any configuration files, security certificates, web pages, and so forth can be stored using this tool.
- <u>CC3200 Wiki</u> All information and tools for the CC3200, including the above, can be found on the CC3200 Wiki page.

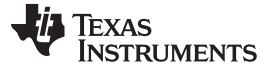

Acronyms Used

# 5 Acronyms Used

STA – Wi-Fi Station

AP – Wi-Fi Access Point

WLAN – Wireless LAN

CCS - Code Composer Studio

GCC - GNU Compiler Collection

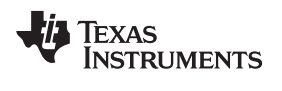

# **Revision History**

# Changes from Original (June 2014) to A Revision

Page

| Changed Changed image | <ul> <li>Changed Changed image</li> <li>Updated image with SOP-2 Jumper marked</li> <li>Added function #4</li> <li>Changed to Select the Wireless Connectivity MCUs option for processor support.</li> <li>Updated image</li> <li>Changed to Select the CC3200 Add On.</li> <li>Updated image</li> <li>Changed Changed image</li> <li>Changed Changed image</li> <li>Changed Changed image</li> </ul> |
|-----------------------|----------------------------------------------------------------------------------------------------|
|-----------------------|----------------------------------------------------------------------------------------------------|

NOTE: Page numbers for previous revisions may differ from page numbers in the current version.

#### **IMPORTANT NOTICE**

Texas Instruments Incorporated and its subsidiaries (TI) reserve the right to make corrections, enhancements, improvements and other changes to its semiconductor products and services per JESD46, latest issue, and to discontinue any product or service per JESD48, latest issue. Buyers should obtain the latest relevant information before placing orders and should verify that such information is current and complete. All semiconductor products (also referred to herein as "components") are sold subject to TI's terms and conditions of sale supplied at the time of order acknowledgment.

TI warrants performance of its components to the specifications applicable at the time of sale, in accordance with the warranty in TI's terms and conditions of sale of semiconductor products. Testing and other quality control techniques are used to the extent TI deems necessary to support this warranty. Except where mandated by applicable law, testing of all parameters of each component is not necessarily performed.

TI assumes no liability for applications assistance or the design of Buyers' products. Buyers are responsible for their products and applications using TI components. To minimize the risks associated with Buyers' products and applications, Buyers should provide adequate design and operating safeguards.

TI does not warrant or represent that any license, either express or implied, is granted under any patent right, copyright, mask work right, or other intellectual property right relating to any combination, machine, or process in which TI components or services are used. Information published by TI regarding third-party products or services does not constitute a license to use such products or services or a warranty or endorsement thereof. Use of such information may require a license from a third party under the patents or other intellectual property of the third party, or a license from TI under the patents or other intellectual property of TI.

Reproduction of significant portions of TI information in TI data books or data sheets is permissible only if reproduction is without alteration and is accompanied by all associated warranties, conditions, limitations, and notices. TI is not responsible or liable for such altered documentation. Information of third parties may be subject to additional restrictions.

Resale of TI components or services with statements different from or beyond the parameters stated by TI for that component or service voids all express and any implied warranties for the associated TI component or service and is an unfair and deceptive business practice. TI is not responsible or liable for any such statements.

Buyer acknowledges and agrees that it is solely responsible for compliance with all legal, regulatory and safety-related requirements concerning its products, and any use of TI components in its applications, notwithstanding any applications-related information or support that may be provided by TI. Buyer represents and agrees that it has all the necessary expertise to create and implement safeguards which anticipate dangerous consequences of failures, monitor failures and their consequences, lessen the likelihood of failures that might cause harm and take appropriate remedial actions. Buyer will fully indemnify TI and its representatives against any damages arising out of the use of any TI components in safety-critical applications.

In some cases, TI components may be promoted specifically to facilitate safety-related applications. With such components, TI's goal is to help enable customers to design and create their own end-product solutions that meet applicable functional safety standards and requirements. Nonetheless, such components are subject to these terms.

No TI components are authorized for use in FDA Class III (or similar life-critical medical equipment) unless authorized officers of the parties have executed a special agreement specifically governing such use.

Only those TI components which TI has specifically designated as military grade or "enhanced plastic" are designed and intended for use in military/aerospace applications or environments. Buyer acknowledges and agrees that any military or aerospace use of TI components which have *not* been so designated is solely at the Buyer's risk, and that Buyer is solely responsible for compliance with all legal and regulatory requirements in connection with such use.

TI has specifically designated certain components as meeting ISO/TS16949 requirements, mainly for automotive use. In any case of use of non-designated products, TI will not be responsible for any failure to meet ISO/TS16949.

| Products                     |                         | Applications                  |                                   |
|------------------------------|-------------------------|-------------------------------|-----------------------------------|
| Audio                        | www.ti.com/audio        | Automotive and Transportation | www.ti.com/automotive             |
| Amplifiers                   | amplifier.ti.com        | Communications and Telecom    | www.ti.com/communications         |
| Data Converters              | dataconverter.ti.com    | Computers and Peripherals     | www.ti.com/computers              |
| DLP® Products                | www.dlp.com             | Consumer Electronics          | www.ti.com/consumer-apps          |
| DSP                          | dsp.ti.com              | Energy and Lighting           | www.ti.com/energy                 |
| Clocks and Timers            | www.ti.com/clocks       | Industrial                    | www.ti.com/industrial             |
| Interface                    | interface.ti.com        | Medical                       | www.ti.com/medical                |
| Logic                        | logic.ti.com            | Security                      | www.ti.com/security               |
| Power Mgmt                   | power.ti.com            | Space, Avionics and Defense   | www.ti.com/space-avionics-defense |
| Microcontrollers             | microcontroller.ti.com  | Video and Imaging             | www.ti.com/video                  |
| RFID                         | www.ti-rfid.com         |                               |                                   |
| OMAP Applications Processors | www.ti.com/omap         | TI E2E Community              | e2e.ti.com                        |
| Wireless Connectivity        | www.ti.com/wirelessconn | ectivity                      |                                   |

Mailing Address: Texas Instruments, Post Office Box 655303, Dallas, Texas 75265 Copyright © 2014, Texas Instruments Incorporated